#### Generelt

Anbefalte nettlesere er Google Chrome, Microsoft Edge, Firefox og Safari. Den eldre nettleseren til Microsoft Internet Explorer (IE) er ikke støttet. IE er en nettleser som Microsoft ikke lenger oppdaterer og er derfor ikke anbefalt å bruke. Dersom du bruker denne i dag og ikke «må» bruke den, er anbefalingen at du avinstallerer den fra din PC. Ta i bruk en av de andre nettleserne, for eksempel Google Chrome eller den nye til Microsoft som heter Edge.

### **Opprette konto/ny bruker:**

Velg «Opprett konto» for å registrer deg som bruker (eventuelt søke om konto i Tingstad). Oppgi ditt kontonummer hos Tingstad ved opprettelse av bruker.

|                           | Søk etter produkter            |                                                                                      |
|---------------------------|--------------------------------|--------------------------------------------------------------------------------------|
| Om oss 🖌 Aktuelt Pro      | dukter 🗙 Tjenester 🖌 Kontakt 🗸 | Logg inn                                                                             |
| Produkter > Festemidler > | Blindnagler                    | Opprett konto<br>Har du glemt passordet ditt?                                        |
| Blindnagler (22 results)  |                                | <ul> <li>A Min profil</li> <li>Image: Mine ordre</li> <li>Mine favoritter</li> </ul> |

### Som innlogget bruker:

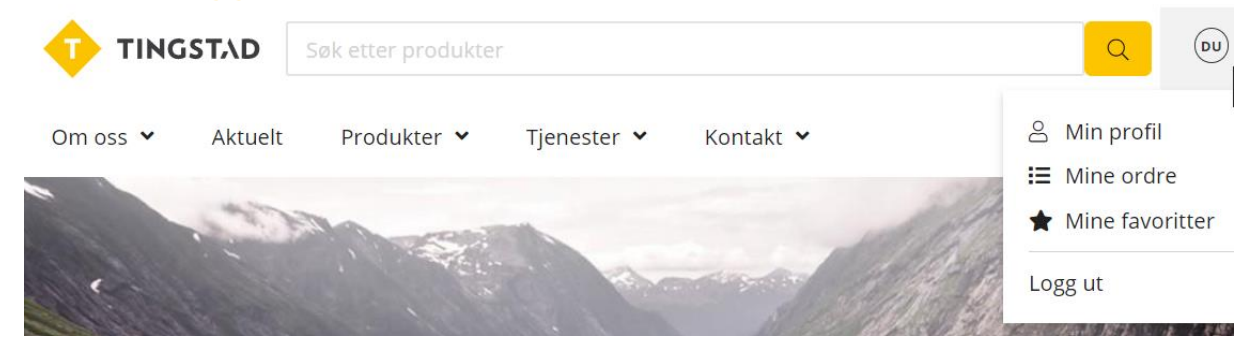

- Min profil: her kan du endre passord, redigere leveringsadresse, etc.
- Mine ordre: oversikt dine ordre
- Mine favoritter: Du kan merke produkter som favoritter og organisere dem i ulike favorittlister.

### Handlekurven:

Handlekurven finner du ved å klikke på symbolet øverst til høyre.

|          | STAD    | Søk etter produkter |             |           | Q | DU | * | <b>1</b> 3 |
|----------|---------|---------------------|-------------|-----------|---|----|---|------------|
| Om oss 💙 | Aktuelt | Produkter 💙         | Tjenester 🖌 | Kontakt 💙 |   |    |   |            |

Kassen  $\rightarrow$ 

## HANDLEKURV

| Varenummer | Ditt<br>varenr. | Navn                                           | Pakkestr. | Sertifikat    | Antall | Totalpris |   |       |
|------------|-----------------|------------------------------------------------|-----------|---------------|--------|-----------|---|-------|
| 119262     |                 | SEKSKANTMUTTER M10 ISO 4032 8<br>VARMFORSINKET | 100       |               | 100 ‡  | kr86,00   | • | Î     |
| 107957     |                 | SEKSKANTSKRUE DELGJENGET M8x70 DIN             | 200       | $\ \ \square$ | 200    | kr898 00  | • | TÎÎÎT |

For å legge til varer i handlekurven, så kan du gjøre det ved å søke etter varer i søkefeltet.

|          | STAD    | 5øk etter produkte | r           |           | Q | UU | * | <b>B</b> |
|----------|---------|--------------------|-------------|-----------|---|----|---|----------|
| Om oss 💙 | Aktuelt | Produkter 🖌        | Tjenester 🖌 | Kontakt 💙 |   |    |   |          |

Du vil få opp egne priser og lagerstatus direkte i søkeboksen. Her kan du også endre kvantum og legge vare i handlekurven.

|                  | bits |                                                         |         | Q | DU | * 🕫                  |
|------------------|------|---------------------------------------------------------|---------|---|----|----------------------|
| Om oss 👻 Aktuelt | -    | BITS PZ1X127MM 1/4-6KT - WERA 855/4Z LANG<br>102581     | kr112 🔍 | 1 | Ê  |                      |
| HANDLEKU         | -    | <b>BITS PZ2X110MM 1/4-6KT - WERA 855/4Z LANG</b> 102583 | kr100 鱼 | 1 | Đ  | Kassen $\rightarrow$ |
| Ditt             | -    | BITS PZ2X152MM 1/4-6KT - WERA 855/4Z LANG<br>112881     | kr113 🕒 | 1 | Ĥ  |                      |
| 119262           | -    | BITS PZ3X152MM 1/4-6KT - WERA 855/4Z LANG<br>112882     | kr113 鱼 | 1 | Ê  | s                    |

### Lagerstatus

Fargekoden angir salgsdisponibel lagerstatus og har følgende indikatorer:

- På lager
- Begrenset lagerbeholdning (mindre enn 2 x pk.str)
- Ikke på lager levering normalt innen 14 dager
- Ikke på lager leveringstid normalt mer enn 14 dager

## Hurtigregistrering – opplasting av excel fil

Enkel excel fil med varenummer og antall kan nå lastes opp til handlekurven. Du velger om du vil bruke Tingstad sine varenummer eller dine egne varenummer. Antall vil bli avrundet opp til hele pakker/minimum kjøpsantall.

Search users

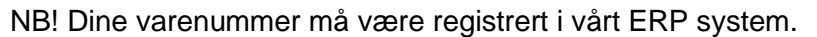

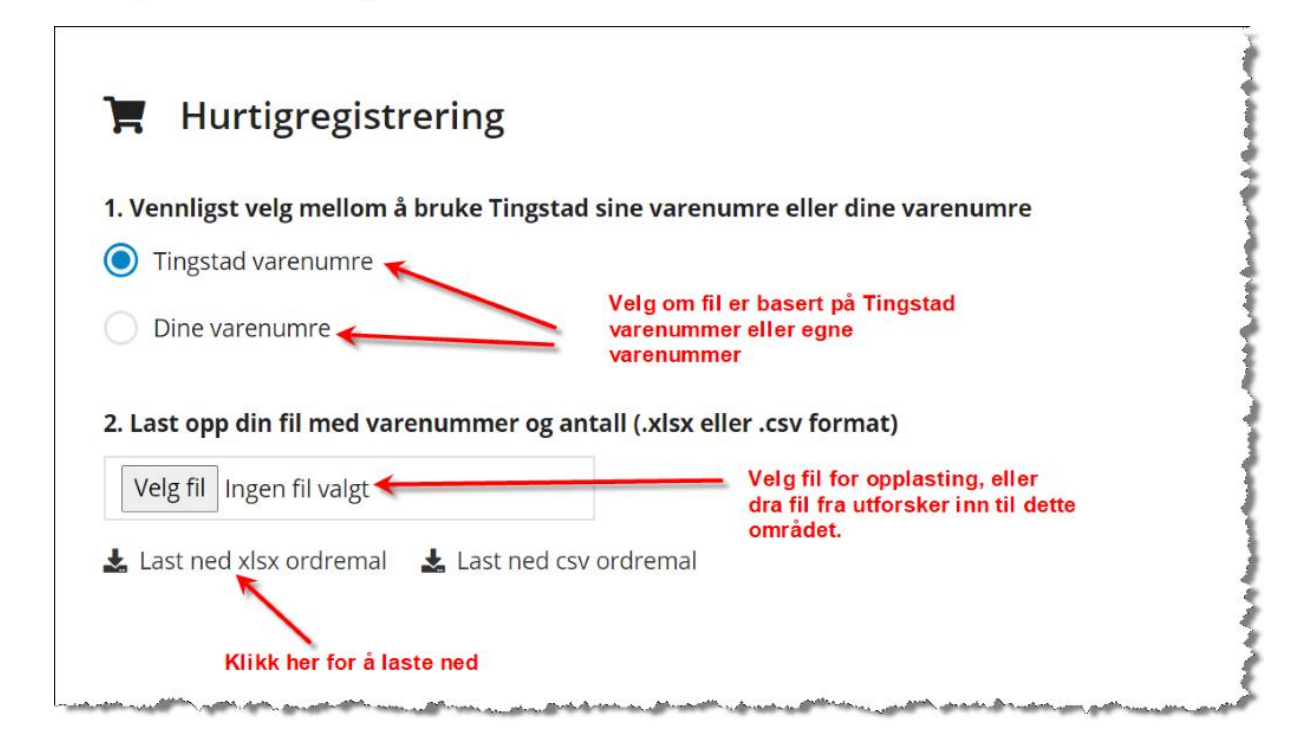

Eksempel på filen:

|    | А                                                                                                    | В                                                                                                    | С   | -                                       |
|----|----------------------------------------------------------------------------------------------------|----------------------------------------------------------------------------------------------------|-----|-----------------------------------------|
| 1  | Varenummer                                                                                                    | Antall                                                                                                    |     | - e -                                   |
| 2  | 120120                                                                                                    | 15                                                                                                    |     |                                         |
| 3  | 120130                                                                                                    | 75                                                                                                    |     | <                                       |
| 4  | 120140                                                                                                    | 100                                                                                                    |     |                                         |
| 5  | 120150                                                                                                    | 220                                                                                                    |     |                                         |
| 6  | 120160                                                                                                    | 550                                                                                                    |     | - 8                                     |
| 7  | 120180                                                                                                    | 100                                                                                                    |     |                                         |
| 8  | 120124                                                                                                    | 200                                                                                                    |     |                                         |
| 9  | 409018                                                                                                    | 25                                                                                                    |     | 1                                       |
| 10 | 409020                                                                                                    | 250                                                                                                    |     | $\geq$                                  |
| 11 | 338490                                                                                                    | 15                                                                                                    |     |                                         |
| 12 | 266079                                                                                                    | 2                                                                                                    |     | ~~~~~~~~~~~~~~~~~~~~~~~~~~~~~~~~~~~~~~~ |
| 13 |                                                                                                    |                                                                                                    |     | <                                       |
| 14 |                                                                                                    |                                                                                                    |     | 1                                       |
| 15 | and the second second second second second second second second second second second second second second second | a sector and the sector of the sector of the | mar | 5                                       |

Du får beskjed hvilke varer som ikke matcher minimum antall/pk.str. Du vil også få melding dersom det ikke blir match på varenummer.

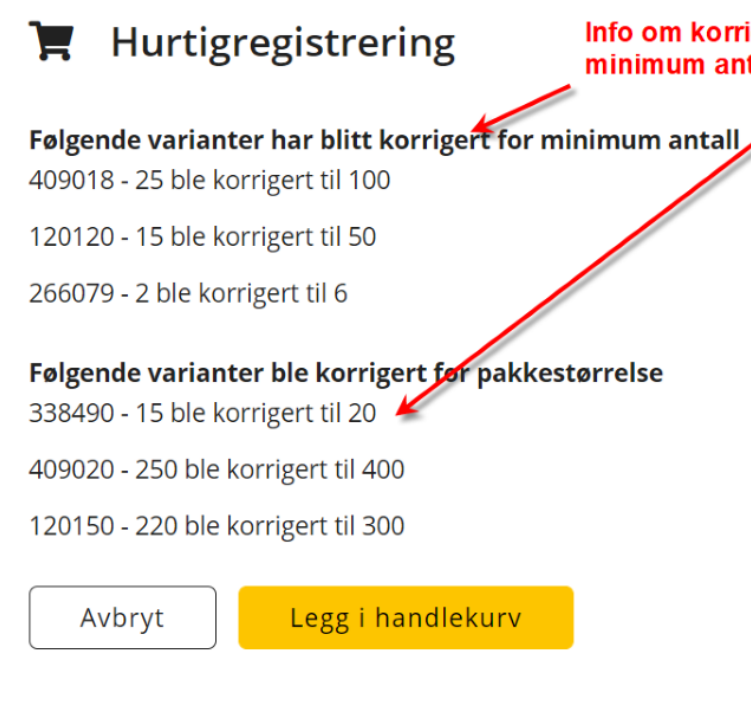

Info om korrigering på antall for å matche minimum antall eller pakningsstørrelse.

Når du har overført til handlekurv, kan du korrigere antall, fjerne linjer og legge til flere produkter (bruk søk og legg til i handlekurv).

| HANDLEK    | URV             |                                             |                  |            |        | Kassen $\rightarrow$ |
|------------|-----------------|---------------------------------------------|------------------|------------|--------|----------------------|
| Varenummer | Ditt varenummer | Navn                                        | Pakkestr.        | Sertifikat | Antall | Totalpris            |
| 120130     |                 | FASTNØKKEL 30X32mm - STAHLWILLE 10          | 1                |            | 75 🗘   | kr5 076,00 🔸 🔟       |
| 120160     |                 | 6KT MUTTER M24                              | 50               |            | 550 ‡  | kr2 904,00   🏢       |
| 338490     |                 | ELEKTRIKERTAPE 19mmx20m SORT 3M TEMFLEX1500 | 10               |            | 20 🗘   | kr194,80 🔹 🔟         |
| 409018     |                 | O-RING SNOR 2,00mm - NBR 70                 | 100              |            | 100 ‡  | kr129,00 • 🗊         |
| 409020     |                 | O-RING SNOR 3,00mm - NBR 70                 | 200              |            | 400 🗘  | kr696,00 😐 🏢         |
| 120150     |                 | 6KT MUTTER M8                               | 100              |            | 300 🗘  | kr90,00 • 🗎          |
| 120180     |                 | 6KT MUTTER M20+0,3 OVERGJENGET              | 100              |            | 100 🗘  | kr68,00 😐 🔟          |
| 120120     | 30260,240       | SEKSKANTMUTTER M22 8 ELFORSINKET CR3+       | 50               |            | 50 🗘   | kr75,50 🔹 🏢          |
| 120124     | TEST120124      | SEKSKANTMUTTER M27 8 ELFORSINKET CR3+       | 50               |            | 200 🗘  | kr590,00 • 📋         |
| 120140     |                 | SEKSKANTMUTTER M48 8 ELFORSINKET CR3+       | 1                |            | 100 🗘  | kr1 777,00 🏾         |
| 266079     |                 | SIDEAVBITER 140mm ISOLERT KNIPEX 7401       | 6                |            | 6 ‡    | kr597,24 🔹 🔟         |
|            |                 |                                             | Totalt antall or | drelinjer: |        | 11                   |

Totalt antall ordrelinjer:

Total u/MVA:

Tøm handlekurv

 $Kassen \rightarrow$ 

kr12 197,54